## Imagicle Attendant Console Features and Functions

Once logged in, You will be presented with the home screen of Attendant Console. You can also access the inbound screen and outbound screen details for call/queue volumes and to get agentbased reports.

| Imagicle | UCX Attendant Console - E | Bart Simpson (640003)                           |            |           |           |                     |                           |               |              |                   |                           |                   | - 6   |
|----------|---------------------------|-------------------------------------------------|------------|-----------|-----------|---------------------|---------------------------|---------------|--------------|-------------------|---------------------------|-------------------|-------|
|          |                           |                                                 |            |           |           |                     |                           |               |              | Bart              | Simpson (BS)   Tues       | 20 Aug 2024 11:18 | ä   ē |
|          | 1<br>SEEVED.AMISSED       | 00:49<br>AVG DURATION<br>00:04<br>AVG ANSW TIME | 0°         |           | ٨         |                     |                           |               |              |                   |                           |                   |       |
|          | LOGOUT                    | Ш                                               |            |           | •         |                     | <b>•</b> II d             | 상 <b>강</b> P  | úP 🔐         | ů* 🗏 📼            |                           |                   |       |
| 0        | × QUEUES                  | A 10                                            | GENTS ()   | DASHBOARD | 🧬 CUR     | RENT CALLS          |                           |               |              | P CALL            | PARKED 🔐                  | CONFERENCE        |       |
|          |                           |                                                 |            |           |           | Contact             |                           | Duration Q    | ueue         | 0                 | intact Cor                | mpany             | Dura  |
|          | × Switchboard [P]         | (0 calls, 0 VIP)                                | ***        | LOGOUT :  |           |                     |                           |               |              |                   |                           |                   |       |
|          | Waiting                   | From Con                                        | itact Type | Actions   | 🔐 co      | LLEAGUES            | CONTA                     | CTS (         | REGISTRY     |                   | DR                        |                   |       |
|          |                           |                                                 |            |           |           | Search colleagu     | 105                       |               |              |                   |                           | Show ≡            | 4     |
|          |                           |                                                 |            |           | Presence  | Name                | <ul> <li>Phone</li> </ul> | Extension     | Mobile phone | Home phone number | Email                     | Department        | off   |
|          |                           |                                                 |            |           | SB        | SideshowBob         |                           | 640052        |              |                   | sideshowbob@dev01bt.o     | om                |       |
|          | × Switchboard2            | (0 calls, 0 VIP)                                |            | LOCOUT    |           | Sideshow Mel        |                           | 640055        |              |                   | sideshow.mel@dev01.bt.o   | om                |       |
|          |                           |                                                 |            | And and   | ્યુ       | Snowball III        | C.                        | 640006        |              |                   | snowball.third@dev01.bt.c |                   |       |
|          | waiting                   | From Con                                        | nan iype   | Actions   | •         | Todd Flanders       |                           | 640029        |              |                   | todd.flanders@dev01.bt.cc | om                |       |
|          |                           |                                                 |            |           |           | Tom McKenzie        |                           | +441132615518 |              | +441132615518     | tom@ldslab.net            | BTWEBEXP_         | Loc   |
|          |                           |                                                 |            |           | <b>BT</b> | Tom McKenzle        |                           | +15512824829  |              | +15512824829      | wic@ldslab.net            | BTWEBEXP_         |       |
|          |                           |                                                 |            |           | •         | Tom McKenzle-Delet. |                           | +441132615512 |              | +441132615512     | altselect+11@gmail.com    | BTWEBEXP_         |       |
|          |                           |                                                 |            |           |           |                     |                           |               |              |                   |                           |                   |       |

## Advanced Queuing and Reporting Call Volumes

Various queue and agent-based reports are available within the Imagicle Advanced queuing application, this helps to track call traffic to the Attendant Console operators.

**Note:** The user has the option of saving the connection details to avoid having to re-enter these subsequently.

#### Steps to Advanced Queuing to find Call Volumes

- Once you are logged into the Attendant Console.
- Select the Advanced Queuing for Queue analysis.
- Click on **Reports > Report options >** set **Schedule**.
- Select **Run report** > **Call Volume** will be displayed.

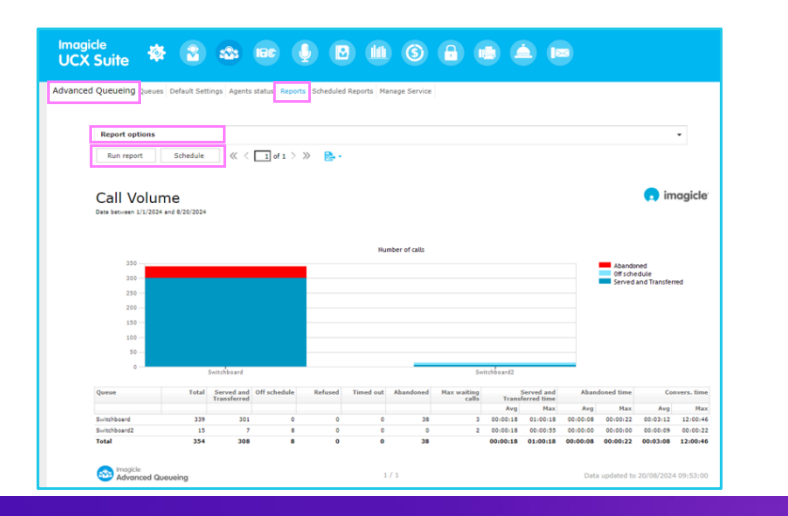

| UCX Suite 🕸 🕄 🕸 📧                                                                                                    |                                          |
|----------------------------------------------------------------------------------------------------|------------------------------------------|
| Advanced Queueing Queues Default Settings Agents status R                                                                                                    | eports Scheduled Reports Manage Service  |
|                                                                                                    |                                          |
| Public Reports Queue Analysis Call Volume - Show number of calls and wait duration p Time Analysis - Analyse wait duration per Queue                                                                       | er pare and per externe                  |
| Trends for Avg Wart Time - One average well time<br>Service level - Analyse service quality for each Quare<br>Busy Channels analysis - time times a channel sature<br>Call List - Show call detail records | server and time transf                   |
| Interactive Call Detail Analysis - Search call details                                                                                                    | in an interactive grid                   |
| Agent Analysis                                                                                                    |                                          |
| Agent analysis - Analyze the agent activity and per gov<br>Agent Activity - Show agent activity detail records<br>Interactive Agent Activity Log - Search agent activi                                     | tue<br>Ry details in an interactive grid |

B

Note: Some steps, screenshots and options may differ slightly depending on the application, browser, operating system, and software version you are using.

### Additional Features in Attendant Console

| Imagicle<br>UCX Suite | -\$\$ <del>1</del> |          |              |             |            |            |           | 6           |        |              |             |  |
|-----------------------|--------------------|----------|--------------|-------------|------------|------------|-----------|-------------|--------|--------------|-------------|--|
| Administration        | User Mana          | gement S | iystem Parar | neters Lice | enses Supp | ort Monito | ring Pres | ence Jabber | High A | Availability | Audit Trail |  |
| << Back               |                    |          |              |             |            |            |           |             |        |              |             |  |
| SELECT DATA SOU       | IRCE TYPE          |          |              |             |            |            |           |             |        |              |             |  |
| There is no adapt     | er yet             |          |              |             |            |            |           |             |        |              |             |  |
| ADD NEW SOURCE        | E                  |          |              |             |            |            |           |             |        |              |             |  |
| Name                  |                    |          |              | A           | dd         |            |           |             |        |              |             |  |
|                       |                    |          |              | C           | 0          |            |           |             |        |              |             |  |
| Refresh status        |                    |          |              |             |            |            |           |             |        |              |             |  |

### Active Directory integration

Active Directory is managed from the **User Management** under Imagicle UCX Suite.

- Select User Management > Configure Data Sources view.
- Click on Administration > Select Data Source Type > Active Directory.
- Add New Source Name > Click Refresh > Data will be displayed.

## Licence Usage Monitoring

Licence governs the number of users logged in, provide user counts and available status on the **Web Portal**.

- Click on Administration > Select Licenses > Set Imagicle UCX Suite Activation Mode as Online.
- Search by Customer Name or Customer ID > User License information will be displayed.

| CX Suite                                                                                                    | 췋                |                                      |                                  |              |                                                                                                    |                                               |                                 |            |                                                     |                                                     |                                                                                      |                                                                                 |                              |
|----------------------------------------------------------------------------------------------------|------------------|--------------------------------------|----------------------------------|--------------|----------------------------------------------------------------------------------------------------|-----------------------------------------------|---------------------------------|------------|-----------------------------------------------------|-----------------------------------------------------|--------------------------------------------------------------------------------------|---------------------------------------------------------------------------------|------------------------------|
| ninistration                                                                                                    | User Manay       | pement S                             | ystem Parar                      | meters Licen | nes Suppo                                                                                                    | rt Maritaring                                 | Presence Jab                    | er High /  | valability                                          | Audit Trail                                         |                                                                                      |                                                                                 |                              |
| Imagicle UC                                                                                                    | X Suite          | activa                               | tion                             |              |                                                                                                    |                                               |                                 |            |                                                     |                                                     |                                                                                      |                                                                                 |                              |
| Activation mode                                                                                                    |                  | Onlia                                | e                                |              |                                                                                                    |                                               |                                 |            |                                                     |                                                     |                                                                                      |                                                                                 |                              |
|                                                                                                    |                  |                                      |                                  |              |                                                                                                    |                                               |                                 |            |                                                     |                                                     |                                                                                      |                                                                                 |                              |
| Server: BT-F                                                                                                    | rimary           |                                      |                                  |              |                                                                                                    |                                               |                                 |            |                                                     |                                                     |                                                                                      |                                                                                 |                              |
|                                                                                                    |                  |                                      |                                  |              |                                                                                                    |                                               |                                 |            |                                                     |                                                     |                                                                                      |                                                                                 |                              |
| Listomer Name:                                                                                                    |                  | 8T (0                                | ¢                                | ٦.           |                                                                                                    |                                               |                                 |            |                                                     |                                                     |                                                                                      |                                                                                 |                              |
| Latomer Name:<br>Listomer ID:                                                                                                    |                  | BT 00                                | <b>K</b><br>368-06               | 7            |                                                                                                    |                                               |                                 |            |                                                     |                                                     |                                                                                      |                                                                                 |                              |
| Latomer Name:<br>Latomer ID:                                                                                                    |                  | ат са<br>19-32                       | <b>4</b><br>368-06               |              |                                                                                                    |                                               |                                 |            |                                                     |                                                     |                                                                                      |                                                                                 |                              |
| Latorier Name:<br>Latorier ID:<br>RODUCT NAME                                                                                               |                  | вт са<br>19-32                       | <b>4</b><br>368-06               | QUART        | ту метнос                                                                                                    |                                               |                                 |            | LICENC                                              | E TY7E                                              | CARE TERM DATE                                                                       | TERM DATE                                                                       | u                            |
| Latoner Name:<br>Latoner ID:<br>RODUCT NAME<br>UCX Console - AD                                                                             | endent Cons      | <b>BT CP</b><br>19-32<br>cole Enterp | <b>4</b><br>368-06<br>rise (DAE) | QUINT        | TY METRIC<br>5 clients                                                                                                    |                                               |                                 |            | LIGENS                                              | e Trre<br>ription                                   | CARE TERM DATE<br>16/08/2024                                                         | TERH DATE<br>36/08/2024                                                         | ut<br>Ex                     |
| Lastomer Name:<br>Lastomer ID:<br>Robuct NAME<br>UCX Console - Att<br>Advanced Queuein                                                      | endent Cons      | OT UN<br>19-32<br>ole Enterp         | <b>r</b><br>368-06<br>rise (BAE) | çcean        | TY METRIC<br>5 clients<br>11 charma                                                                                                   | els - shared with                             | Auto Atlendan                   | t          | LIGENS<br>Subsc<br>Subsc                            | etyre<br>ription                                    | CARE TERM DATE<br>16/08/2024<br>16/08/2024                                           | TEM DATE<br>56/08/2024<br>36/08/2024                                            | LUO<br>Exq<br>Exq            |
| Ladorner Name:<br>Ladorner ID:<br>RECOUCT NAME<br>LUCK Console - Att<br>Advanced Queuein<br>Auto Attendant                                  | endent Cons<br>© | BT CA<br>19-32<br>ole Enterp         | (<br>366-06<br>rise (BAE)        | Quan         | т метнис<br>5 clients<br>11 charm                                                                                                    | els - shared with                             | Auto Atlendan<br>Advanced Que   | t          | LIGENS<br>Subsc<br>Subsc<br>Subsc                   | e TVYE<br>ription<br>ription                        | CARE TERM DATE<br>16/08/2024<br>16/08/2024<br>16/08/2024                             | тем окте<br>16/08/2024<br>16/08/2024<br>16/08/2024                              | ut<br>Ex<br>Ex               |
| Latomer Name:<br>Latomer ID:<br>PRODUCT NAME<br>UCX Console - Att<br>Advanced Queuen<br>Auto Attendant<br>Call Recording                    | endant Cons<br>G | BT CA<br>19-32                       | <<br>368-06<br>rise (DAE)        | çuan<br>;    | TT HETRIC<br>5 clients<br>11 charm<br>11 charm<br>tharm                                                                               | els - shared wit<br>els - shared wit<br>els   | i Juto Attenden<br>Advanced Que | t<br>ueng  | UOPM<br>Subsc<br>Subsc<br>Subsc<br>Subsc            | e Tirls<br>ription<br>ription<br>ription            | CARE TERM DATE<br>16/08/2024<br>16/08/2024<br>16/08/2024<br>01/07/2024               | ТЕКИ БАТЕ<br>36/08/2024<br>36/08/2024<br>36/08/2024<br>03/07/2024               | ut<br>Ex<br>Ex               |
| Latomer Name:<br>Latomer ID:<br>PRODUCT NAME<br>UCK Console - Att<br>Advanced Queuen<br>Auto Attendant<br>Cell Recording<br>Contact Manager | endant Cons      | BT CA<br>19-32                       | <<br>268-06<br>rise (BAE)        | Quora<br>;   | <ul> <li>HETRIC</li> <li>Clients</li> <li>charm</li> <li>charm</li> <li>charm</li> <li>charm</li> <li>charm</li> <li>users</li> </ul> | els - shared with<br>els - shared with<br>els | i Juto Atlandan<br>Advanced Que | t<br>weing | LIDENS<br>Subsc<br>Subsc<br>Subsc<br>Subsc<br>Subsc | e tivre<br>ription<br>ription<br>ription<br>ription | CARE TERM DATE<br>16(08/2024<br>16(08/2024<br>16(08/2024<br>01(07/2024<br>20(01/2023 | TERM DATE<br>36/08/2024<br>36/08/2024<br>36/08/2024<br>01/07/2024<br>20/01/2023 | Litt<br>Ex<br>Ex<br>Ex<br>Ex |

| Imagicle<br>UCX Suite                                   | <b>*</b>     |                                         |                | Ų (                   |            | 6            |              |            |
|---------------------------------------------------------|--------------|-----------------------------------------|----------------|-----------------------|------------|--------------|--------------|------------|
| dministration                                           | User Manager | ment System Para                        | meters License | s Support             | Monitoring | Presence Jab | ber High Ava | ailability |
|                                                         |              |                                         |                |                       |            |              |              |            |
| Configuration                                           |              |                                         |                |                       |            |              |              | ,          |
|                                                         |              |                                         |                |                       |            |              |              |            |
| Download Aud                                            | it logs      |                                         |                |                       |            |              |              | •          |
| Download Aud                                            | it logs      | 19/08/2024                              |                | 00 🕓                  |            |              |              | ``         |
| Download Aud<br>from date<br>to date                    | it logs      | 19/08/2024                              | 00:            | 00 ©<br>00 ©          |            |              |              |            |
| Download Aud<br>from date<br>to date<br>for application | it logs      | 19/08/2024<br>20/08/2024<br>UCX Console |                | 00 (C)<br>00 (C)<br>V |            |              |              |            |

#### Imagicle Audit Trail

You can keep track of the licence utilisation by running **Audit Trail** in the **Web Portal**.

- Click on Administration > Audit Trial.
- Set (Date from Date to) > Application required > Click to Download (report).

# Learn more.

- Imagicle Attendant Console | User Adoption | BT Business >
- One Cloud Cisco | User Adoption | BT Business >

Discover more at the <u>Adoption Hub ></u>

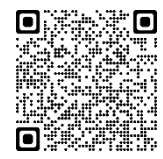